# Meicheng

## CAPTION for PC to Video Overlay

Ver 1.71.Blue 2001.06

#### < Features >

"CAPTION" software allows you to superimpose PC text and graphics onto another live video channel. You may also record superimposed images into a VCR.

## < PC System Requirements >

- \* PentiumnII MMX 400MHz or above;
- \* 64 MB DRAM or above;
- \* VGA 16MB display card or above;
- \* Mouse; Windows 98 / ME / 2000.

## < Installation >

- 1. Click menu **<START>** from Microsoft Windows 98 / ME / 2000.
- 2. Select **<RUN>** from the Run dialog box.
- 3. Type a:\SETUP.BAT
- 4. Follow the onscreen instructions to complete installation until "Setup was completed successfully" appears on screen.
- 5. You will be requested to extract Disk #1 and insert Disk #2 while running the program.
- 6. The CAPTION icon will appear on your desktop screen and [Sart] menu after installation.

#### --- Note ----

If some of Windows files are not updated, you will be requested to re-start the computer to update during program in stallation. Please extract the installation disk, re-start the computer and follow the step-b y-step in stallation guide on re-installation.

## < Execute CAPTION >

- 1. Click menu **<START> <PROGRAM> <CAPTION>** or
- 2. Click the icon **<CAPTION**> on the desktop.

## < Functions Operation >

There are five objects to edit - TEXT, PAGE, PICTURE, CAPTION, CLOCK.

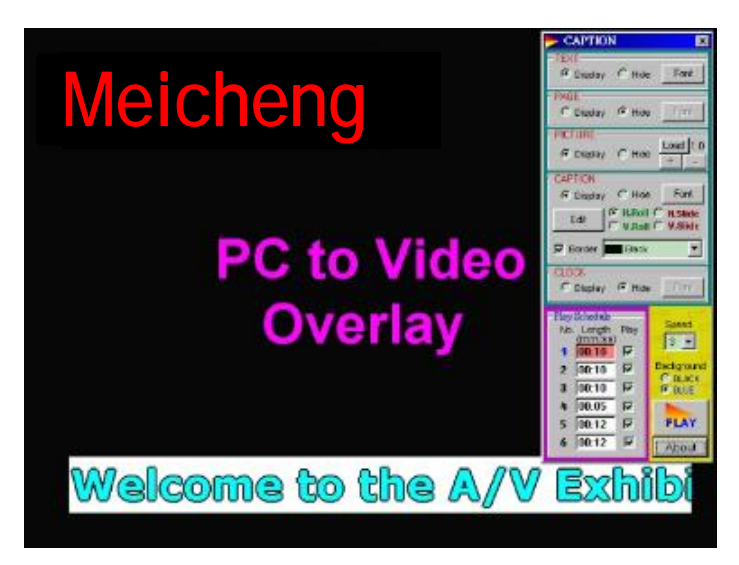

### < Objects edition >

- TEXT The above black background is for texts editing.
  - Move the cursor to the preferred area, click the left button and input the texts to be displayed.
  - Press Font to select size, color and style of texts.
- PAGE The entire black background may be used for page layout.
  - Move the cursor to the preferred area, click the left button and input the texts to be displayed.
  - Press *Font* to select size, color and style of texts.

PICTURE - Press Load to open picture file.

- Press +/- to zoom in or out picture.
- Move the cursor to the chosen picture, press left button and drag the PICTURE
- re-arrange the position of the picture.

#### **Animation Picture .GIF**

- The PICTURE can be animation picture with .GIF format file.
- You can't adjust the zoom in/out under .GIF file.
- Please use the .GIF graphical softwae to make .GIF file.
- The browser (ex: Internet Explorer ) has to enable [image display] and [animation].
- For the reason of performance, please design the simpler .GIF file. ex: 256 colors, Less 200x200 size picture.

**CAPTION** - Press *Edit* to edit texts on screen. Maximum of 10 texts p er segment (total 5 segments).

- Select *Horizontal / Vertical Rotation*, or *Slide* for text movement control.
- Press *Font* to select size, color and style of texts.
- Move the cursor to "Caption Bar", press left button and then move the mouse to alter the position of the Caption Bar.

- Check the [Border] to add border on font. And choose the border color.

CLOCK - Press Font to select size, color and style of CLOCK font.

- Move the cursor to the CLOCK, press left button and drag the CLOCK re-arrange the position.
- The clock display depends on computer internal clock running.

## < Play Schedule >

Play Schedule allows user to set preferred time-length and played items for screen display.

- There are six periods on the Play Schedule at most.
- The input time-length format is mm:ss (minute:second). mm: 00 ~ 59, ss: 00 ~ 59.
- The checked Play periods will play after clicking [PLAY] button.
- Each period can edit separately TEXT, PAGE, PICTURE, CAPTION, CLOCK .

## < PLAY >

The selection includes:

**Background:** - You can select background with either '*RED*, *GREEN*, *BLACK* or *BLUE* during screen display.

- The background setup need to match with **CPT-1370** background switch setup on rear panel.

Speed: You can select moving speed.

**Play:** Play the checked periods. Auto-repeat play. Click mouse left-button to stop playing. **About:** Show the information about **CAPTION Ver 1.71**.

#### --- Note ----

- \* For the reason of performance, please close the other executing programs (software) first. Especially, anti-virus / MS-DOS mode programs.
- \* The demo on the install disk is for 800x600 resolution.

Meicheng MEICHENG AUDIO VIDEO CO., LTD Address:13F, No. 2, Jian 8th Rd., Jhonghe City, Taipei County 23511, TAIWAN Tel : +886 (2) 8228 0311, Fax : +886(2) 8228 0319 Website : www.meicheng.com.tw Email : mei.cheng@msa.hinet.net